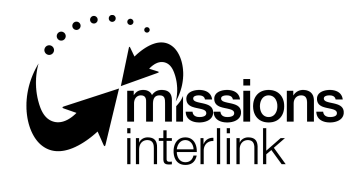

Ca Engaging Australia in global mission

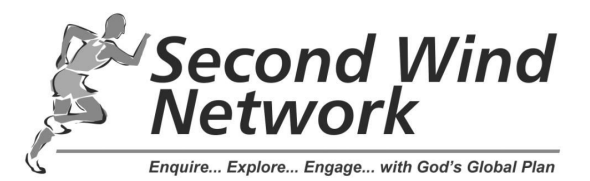

## MI / SWN MISSION MATCHING SERVICE

Helping Agencies connect with Enquirers

# BASIC PARTNER USER MANUAL

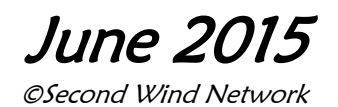

## Introduction

**The MMS provides an initial interface between Enquirers and Agencies** where serious Enquirers can easily investigate a wide range of mission opportunities. The MMS is a mission "one stop shop" where people who are serious about mission but uncertain about a destination or ministry opportunities can use the websites for research because they understand that information from many diverse agencies is available in one place to help them make decisions.

The website incorporates:

- > A web link to your site with a brief description of your agency and contact details.
- A "Top Needs" facility where you can enter details of up to 5 opportunities suitable for a range of ages on-line for regular update and management.
- A "Short term Teams" facility where you can enter details of up to 5 teams on-line for regular update and management.

This manual has been designed to help you:

- > Login for the first time and enter your agency contact details
- > Update the information thereafter
- > Enter your Top 5 Needs for personnel
- > Enter your Short term teams information

If you have any questions, please contact the Second Wind office on (07) 38436610, or Email admin@secondwind.net.au, or Skype second\_wind\_network. If you need help in entering your data we are able to walk you through the process live on Skype, or phone.

## Index

| Section  | Content                        | Page |
|----------|--------------------------------|------|
| 1        | Getting Ready                  | 2    |
| 2        | Getting Started                | 2    |
| 3        | Enter/Edit Contact Information | 3    |
|          | 3.1 Enter Contact Details      | 3    |
|          | 3.2 View your Agency Entry     | 5    |
|          | 3.3 Edit Contact Details       | 5    |
| 4        | Top Needs Section              | 6    |
| 5        | Short term Teams Section       | 10   |
| 6        | Other Information              | 13   |
| Appendix | Data entry worksheet           | 14   |

## 1. Getting Ready (for new partners only)

As a Partner of the MMS, your agency has been allocated a **Username and Password** which will allow you to access the software program for the first time to enter your agency's profile information. You will be able to change these to suit yourself once you have logged into the program.

### At present your agency is in the system but INVISIBLE to enquirers.

**Before you login to the system, you will need to have certain information ready for data entry.** Once your agency has been activated in the MMS database, it is in your interests that your data is all entered as soon as possible; so that the MMS Administrator can make your agency visible to enquirers. Therefore we advise the following process:

- 1. Collect the necessary data on the blank worksheet supplied in the appendix.
- 2. Set aside 10-15 mins to enter the data.
- 3. Contact the MMS Administrator to make your database information VISIBLE.

A blank worksheet is attached as a separate Word document to help you compile your data.

The **Top Needs** and **Teams** sections can be completed independently, as they do not form part of your profile for matching purposes. But once your profile is entered, it is in your interests to also list your top needs and teams.

## 2. Getting Started

Go to Second Wind website homepage - http://www.secondwind.net.au or to

the Missions Interlink Opportunities section - http://www.missionsinterlink.org.au/opportunities.

Click on the Partner Login button located in the Sidebar. The Login page will display.

An alternative Login is a sub-menu item under *Partners* on the SWN site

| Network                    | partner action                                                          |  |
|----------------------------|-------------------------------------------------------------------------|--|
| Welcome<br>Agency Partner! | Mission Musching Service Partner Agency Login Username: Password: Enter |  |
|                            | Return to SWN Main Home Page<br>Return MI Opportunities Page            |  |

Login using the user name and password supplied. Please note that these are case sensitive.

The Agency Main menu for your organisation will then display (next page)

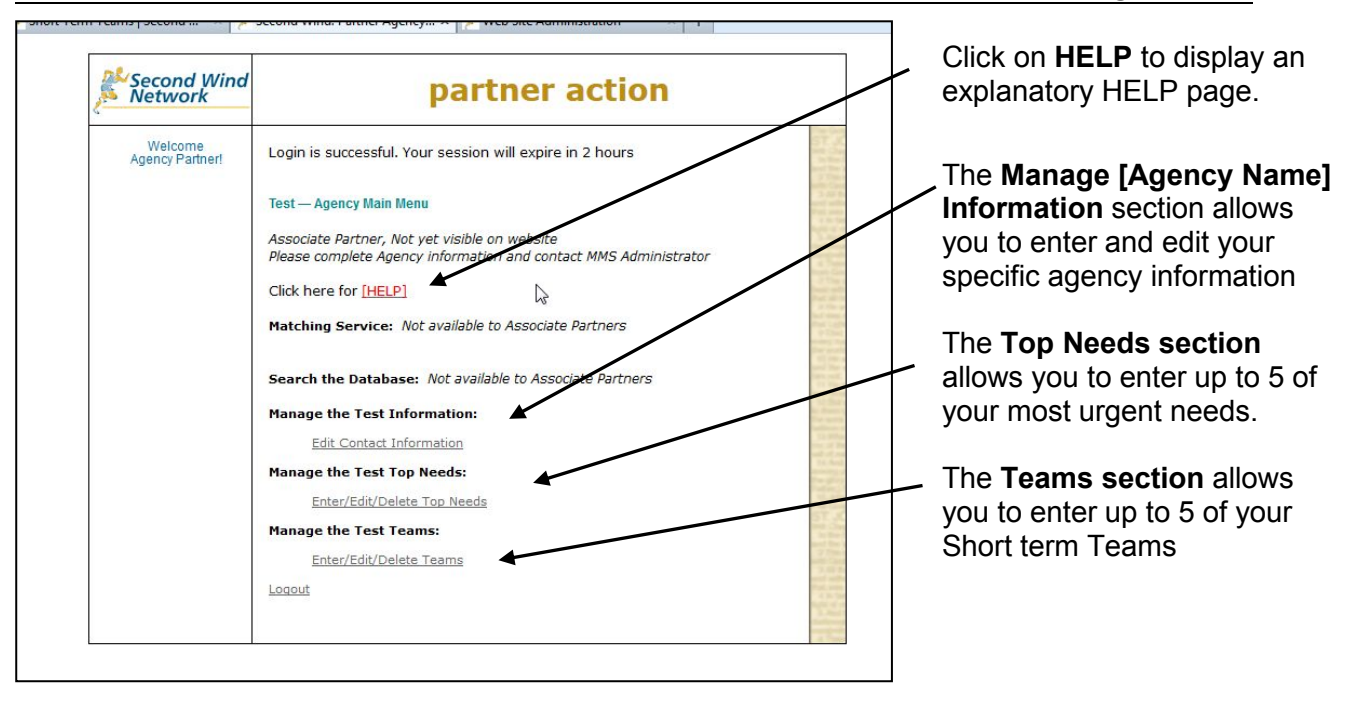

Associate Partners only have access to their Contact Details, the Top Needs & Teams sections. The Profile Matching Service & Search functions are only available to Full and Limited Partners.

Select the menu item required (either Enter/Edit Top Needs , Enter/Edit Teams or Enter/Edit Contact Details)

The relevant Entry/Edit page will then be displayed.

## 3. Enter/Edit Contact Information

Once you are logged in as an Associate Partner, you will need to initially **enter** your agency contact information and thereafter **edit** it from time to time to keep it updated.

#### 3.1 Enter Contact Details

Starting from the Associate Agencies Data Entry page -

- Select Enter/Edit Contact Details ,
- Log in using your Username and Password,
- and the Contact Details Entry/Edit page will display.

Complete the full contact details for your agency. The first time you log on you will see the Username and Password allocated by SWN. You may now change these if you desire.

| Second Wind<br>Network            | partner                                        | action                 |
|-----------------------------------|------------------------------------------------|------------------------|
| Welcome Back!<br>Agency Main Menu | Test Agency Contact Informat                   | tion                   |
|                                   | Agency Name:                                   | TestAgency             |
|                                   | Org Abbreviation:(No spaces)                   | test                   |
|                                   | User Name:                                     | test                   |
|                                   | Password:                                      | test                   |
|                                   | Key Contact Name<br>(Displayed on SWN Website) | Lindsay                |
|                                   | Contact Email:(Displayed on SWN Website)       | test@secondwind.net.au |
|                                   | Contact Phone:(Displayed on SWN Website)       | 07 38436610            |
|                                   | Alternate/Admin Contact:(Not displayed)        |                        |
|                                   | Alternate/Admin Email:(Not displayed)          |                        |
|                                   | Agency Address:                                | Cadogan St             |
|                                   | City or Town:                                  | Carindale              |
|                                   | State:                                         | Queensland             |
|                                   | Post code:                                     | 4152                   |
|                                   | Country:                                       | Australia              |

#### Notes:

#### Key Contact Name and Email:-

As it should appear for all contact purposes on the website, so that any phone or email enquiries are directed to the appropriate person.

The **alternate/admin or "link" person** should be someone we can contact for admin purposes or in the absence of the Key contact.

**Web addresses** – There is provision for four web addresses. The first is mandatory for your organisation's website. The other three are optional, and can be used as desired. Eg a direct link to your Opportunities/Employment page, or an organisation closely related to your main organisation. Use the third URL to link to a video on Youtube or Vimeo or other host you may use. Use the fourth URL to link to your Facebook page.

**Description:-** This should be brief, succinct and compelling, and provide sufficient information to encourage viewers to want to access your website for more. This description will appear in on the Partner Agencies page where all partner agencies are listed - *Opportunities/Partner Agencies* Recommended length is 200 words maximum.

When completed, press the **Submit** button at bottom of screen.

An Advisory screen will be displayed confirming that the information has been received. This appears every time you click the **Submit** button.

| Second Wind<br>Network | partner action                                                                                |
|------------------------|-----------------------------------------------------------------------------------------------|
| Welcome Back!          | Test Contact Information                                                                      |
| Agency Main Menu       | Use this form to edit contact information.                                                    |
|                        | THE REVISED INFORMATION HAS BEEN RECEIVED - THANK YOU<br>Return to your Agency Main Menu Page |
|                        | <- Back                                                                                       |
|                        | Need help? Feel free to contact the Second Wind Network webmaster.                            |

Then select the link to take you back to the **Main menu page**.

## 3.2 View your Agency Entry

You should now check the entry as it appears in the List of Partners, by selecting the **Partner Agencies** link from the **Opportunities** or **Partners** menus in the main SWN home page, or the **Opportunities** section of the MI website which will still be available on another tab.

Check the entry, to ensure it provides a correct description of your agency and make any corrections. You may edit it at any time from your Data Entry Page.

| International Teams Interserve Australia Kingdom Aviation Ministries Medical Santo (Churches of Christ )                                                                                                    |                         |
|----------------------------------------------------------------------------------------------------|-------------------------|
| Interserve Australia<br>Kingdom Aviation Ministries<br>Medical Santo (Churches of Christ )                                                                                                    |                         |
| Kingdom Aviation Ministries<br>Medical Santo (Churches of Christ )                                                                                                    |                         |
| Medical Santo (Churches of Christ.)                                                                                                    |                         |
|                                                                                                    |                         |
| Middle East Christian Outreach                                                                                                    |                         |
| Mission Aviation Fellowship Australia                                                                                                    |                         |
| Mukti Australia**                                                                                                    |                         |
| NTChristian Schools Woolaning Homeland Christian College                                                                                                    |                         |
| OMF International                                                                                                    |                         |
| Reach Beyond (formerly HCJB Australia)                                                                                                    |                         |
| Senior Servants for YFC                                                                                                    |                         |
| Servants to Asia's Urban Poor**                                                                                                    |                         |
| SIM Australia                                                                                                    |                         |
| Steer Incorporated**                                                                                                    |                         |
| Test                                                                                                    |                         |
| WEC International                                                                                                    |                         |
| WorldShare                                                                                                    |                         |
| Wycliffe Bible Translators & Associates                                                                                                    |                         |
| sian Outreach Australia**                                                                                                    |                         |
| Asian Outreach Australia** Web: <u>http://www.asianoutreach.org</u> Contact <u>Brian Birkett</u> (03) 9700 2314                                                                                                    |                         |
| Asian Outreach Australia**<br>Web: <u>http://www.asianoutreach.org</u> Contact <u>Brian Birkett</u> (03) 9700 2314<br>Opportunities & Vacancies: <u>http://www.asianoutreach.org/get-involved</u>                                                                                                    |                         |
| Asian Outreach Australia**<br>Web: <u>http://www.asianoutreach.org</u> Contact <u>Brian Birkett</u> (03) 9700 2314<br>Opportunities & Vacancies: <u>http://www.asianoutreach.org/get-involved</u><br>Asian Outreach is an alliance of interdependent Christian ministries worldwide. The Alliance is bour                                                                                                    | nd                      |
| Asian Outreach Australia**<br>Web: <u>http://www.asianoutreach.org</u> Contact <u>Brian Birkett</u> (03) 9700 2314<br>Opportunities & Vacancies: <u>http://www.asianoutreach.org/oet-involved</u><br>Asian Outreach is an alliance of interdependent Christian ministries worldwide. The Alliance is bour<br>together by a common faith in Christ and commitment to the ministry of the Gospel to Asians. It is a                                                                                                    | nd<br>a                 |
| Asian Outreach Australia**<br>Web: <u>http://www.asianoutreach.org</u> Contact <u>Brian Birkett</u> (03) 9700 2314<br>Opportunities & Vacancies: <u>http://www.asianoutreach.org/get-involved</u><br>Asian Outreach is an alliance of interdependent Christian ministries worldwide. The Alliance is bour<br>together by a common faith in Christ and commitment to the ministry of the Gospel to Asians. It is<br>Christian, NGO that has been empowering and transforming the lives of needy Asians for the past                                                                                                    | nd<br>a<br>: 40         |
| Asian Outreach Australia**<br>Web: <u>http://www.asianoutreach.org</u> Contact <u>Brian Birkett</u> (03) 9700 2314<br>Opportunities & Vacancies: <u>http://www.asianoutreach.org/get-involved</u><br>Asian Outreach is an alliance of interdependent Christian ministries worldwide. The Alliance is bour<br>together by a common faith in Christ and commitment to the ministry of the Gospel to Asians. It is :<br>Christian, NGO that has been empowering and transforming the lives of needy Asians for the past<br>years. Operating in 18 nations across the region, Asian Outreach functions holistically to offer dive<br>ministries to disadvantaned and developing anomymising                                                                                                    | nd<br>a<br>: 40<br>rrse |
| Asian Outreach Australia**<br>Web: http://www.asianoutreach.org Contact Brian Birkett (03) 9700 2314<br>Opportunities & Vacancies: http://www.asianoutreach.org/get-involved<br>Asian Outreach is an alliance of interdependent Christian ministries worldwide. The Alliance is bour<br>together by a common faith in Christ and commitment to the ministry of the Gospel to Asians. It is<br>Christian, NGO that has been empowering and transforming the lives of needy Asians for the past<br>years. Operating in 18 nations across the region, Asian Outreach functions holistically to offer diver<br>nitiatives to disadvantaged and developing communities.                                                                                                    | nd<br>a<br>40<br>rrse   |
| Asian Outreach Australia**<br>Web: http://www.asianoutreach.org Contact Brian Birkett (03) 9700 2314<br>Opportunities & Vacancies: http://www.asianoutreach.org/get-involved<br>Asian Outreach is an alliance of interdependent Christian ministries worldwide. The Alliance is bour<br>together by a common faith in Christ and commitment to the ministry of the Gospel to Asians. It is a<br>Christian, NGO that has been empowering and transforming the lives of needy Asians for the past<br>years. Operating in 18 nations across the region, Asian Outreach functions holistically to offer diver<br>initiatives to disadvantaged and developing communities.<br>This is accomplished by:<br>Pathering with churches missions and organizations                                                                                                    | nd<br>a<br>: 40<br>rrse |
| Asian Outreach Australia**<br>Web: http://www.asianoutreach.org Contact Brian Birkett (03) 9700 2314<br>Opportunities & Vacancies: http://www.asianoutreach.org/get-involved<br>Asian Outreach is an alliance of interdependent Christian ministries worldwide. The Alliance is bour<br>together by a common faith in Christ and commitment to the ministry of the Gospel to Asians. It is<br>Christian, NGO that has been empowering and transforming the lives of needy Asians for the past<br>years. Operating in 18 nations across the region, Asian Outreach functions holistically to offer diver<br>mitatives to Gisadvantaged and developing communities.<br>This is accomplished by:<br>Partnering with churches, missions and organizations<br>Plantion new churches and fellowships                                                                                                    | nd<br>a<br>40<br>rrse   |
| Asian Outreach Australia**<br>Web: http://www.asianoutreach.org Contact Brian Birkett (03) 9700 2314<br>Opportunities & Vacancies: http://www.asianoutreach.org/get-involved<br>Asian Outreach is an alliance of interdependent Christian ministries worldwide. The Alliance is bour<br>together by a common faith in Christ and commitment to the ministry of the Gospel to Asians. It is<br>Christian, NGO that has been empowering and transforming the lives of needy Asians for the past<br>years. Operating in 18 nations across the region, Asian Outreach functions holistically to offer diver<br>initiatives to disadvantaged and developing communities.<br>This is accomplished by:<br>Partnering with churches, missions and organizations<br>Planting new churches and fellowships<br>Training and developing leaders                                                                                                    | nd<br>a<br>: 40<br>erse |
| Asian Outreach Australia**<br>Web: http://www.asianoutreach.org Contact Brian Birkett (03) 9700 2314<br>Opportunities & Vacancies: http://www.asianoutreach.org/get-involved<br>Asian Outreach is an alliance of interdependent Christian ministries worldwide. The Alliance is bour<br>together by a common faith in Christ and commitment to the ministry of the Gospel to Asians. It is :<br>Christian, NGO that has been empowering and transforming the lives of needy Asians for the past<br>years. Operating in 18 nations across the region, Asian Outreach functions holistically to offer diver-<br>initiatives to disadvantaged and developing communities.<br>This is accomplished by:<br>Partnering with churches, missions and organizations<br>Planting new churches and fellowships<br>Training and developing leaders<br>Raising prayer, people and financial resources                                                                                                    | nd<br>a<br>: 40<br>rrse |
| Asian Outreach Australia**<br>Web: http://www.asianoutreach.org Contact Brian Birkett (03) 9700 2314<br>Opportunities & Vacancies: http://www.asianoutreach.org/oet-involved<br>Asian Outreach is an alliance of interdependent Christian ministries worldwide. The Alliance is bour<br>together by a common faith in Christ and commitment to the ministry of the Gospel to Asians. It is a<br>Christian, NGO that has been empowering and transforming the lives of needy Asians for the past<br>years. Operating in 18 nations across the region, Asian Outreach functions holistically to offer diver-<br>initiatives to disadvantaged and developing communities.<br>This is accomplished by:<br>Partnering with churches, missions and organizations<br>Planting new churches and fellowships<br>Training and developing leaders<br>Raising prayer, people and financial resources<br>Providing help for communities                                                                                                 | nd<br>a<br>: 40<br>rrse |
| Asian Outreach Australia**<br>Web: http://www.asianoutreach.org Contact Brian Birkett (03) 9700 2314<br>Opportunities & Vacancies: http://www.asianoutreach.org/get-involved<br>Asian Outreach is an alliance of interdependent Christian ministries worldwide. The Alliance is bour<br>together by a common faith in Christ and commitment to the ministry of the Gospel to Asians. It is<br>Christian, NGO that has been empowering and transforming the lives of needy Asians for the past<br>years. Operating in 18 nations across the region, Asian Outreach functions holistically to offer diver-<br>initiatives to disadvantaged and developing communities.<br>This is accomplished by:<br>Partnering with churches, missions and organizations<br>Planting new churches and fellowships<br>Training and developing leaders<br>Raising prayer, people and financial resources<br>Providing help for communities<br>You can volunteer, pray, partner and donate. We currently need short and long term volunteers. | nd<br>a<br>:40<br>arse  |

### 3.3 Edit your Contact Details

To edit your information subsequently, follow the same procedure as Section 3.1

#### 4. Top Needs Section

Partner agencies can enter up to 5 Top Needs for personnel or opportunities, either as generic positions or specific positions.

Select **Enter/Edit/Delete Top Needs**, and the Top Needs entry page will display. If you have any Top Needs already entered they will be displayed in a List, otherwise this section will be blank. Either select an existing Top Need to edit or delete. If no selection is made, a blank entry screen will appear for you to enter a new Top Need.

| Network                                  | partner action                                                                |                                                       |                                                                                                    |                                                                                                |                                                                                                    |                                                          |                                             |
|------------------------------------------|-------------------------------------------------------------------------------|-------------------------------------------------------|----------------------------------------------------------------------------------------------------|------------------------------------------------------------------------------------------------|----------------------------------------------------------------------------------------------------|----------------------------------------------------------|---------------------------------------------|
| Welcome Back!<br><u>Agency Main Menu</u> | Top Fiv<br>This is an<br>the option                                           | /e P                                                  | ersonne<br>unity to list t<br>ponding to th                                                                                      | I Needs                                                                                        | ds in your or                                                                                       | ganization.<br>ing a profile                             | People will have<br>e.                      |
|                                          | Organization:                                                                 |                                                       |                                                                                                    | Test                                                                                           |                                                                                                    |                                                          |                                             |
|                                          | Contact P                                                                     | erson                                                 | (Default):                                                                                                    | Lindsay O'Too                                                                                  | le                                                                                                  |                                                          |                                             |
|                                          | Email Add                                                                     | fress                                                 | (Default):                                                                                                    | test@secondw                                                                                   | ind.net.au                                                                                          |                                                          |                                             |
|                                          | Contact P                                                                     | hone                                                  | (Default):                                                                                                    | 07 38436610                                                                                    |                                                                                                    |                                                          |                                             |
|                                          | Organisational Web<br>Address:                                                |                                                       |                                                                                                    | http://www.se                                                                                  | condwind.net                                                                                        | .au                                                      |                                             |
|                                          | Vacancies Web Address:                                                        |                                                       |                                                                                                    | http://www.se<br>/swn-positions/                                                               | condwind.net                                                                                        | .au/opporti                                              | unities                                     |
|                                          | Del Edit                                                                      | Item#<br>2                                            | Job Title<br>test2                                                                                                    | Region<br>West Africa                                                                          | Date Entered<br>2015-05-09                                                                          | Exp*<br>163                                              |                                             |
|                                          | 00                                                                            | 3                                                     | test3                                                                                                    | Multiple Africa                                                                                | 2015-05-09                                                                                          | 163                                                      |                                             |
|                                          | 0                                                                             | 1                                                     | Test Position                                                                                                    | n East Africa                                                                                  | 2015-05-08                                                                                          | 162                                                      | S                                           |
|                                          | * Exp = D<br>being disp<br>to ensure t<br>Personnel<br>a new item<br>Enter/Ed | ays to<br>ayed<br>hey a<br>need n<br>or se<br>it/Dele | Expiration. <sup>-</sup><br>in the list of <sup>-</sup><br>re current.<br>number 4 is<br>elect an item<br>ete a Top Ne<br>Return | This indicates the Top Needs. All not filled. Click in the table ab red Clear n to the Agency. | the number of<br>entries will on<br>the button b<br>ove to edit or<br>ar Selection<br>r Main Menu p | days until a<br>nly be displa<br>elow to ente<br>delete. | an entry will stop<br>ayed for 6 mths<br>er |
|                                          | Ne                                                                            | ed hel                                                | p? Feel free                                                                                                    | to <u>contact the S</u>                                                                        | Second Wind                                                                                         | Network we                                               | bmaster.                                    |

The Contact Information is pre-filled from your profile, but can be edited in the next screen for each position if desired. Each position is displayed for 6 months, after which it will automatically expire and not be displayed in the List Of Top needs as viewed on the SWN & MI Websites.

Check this list regularly, and if you want to renew a position, just open it in the edit screen and save it again. If a position has expired, the Date Entered and Exp\* column data will be in **red print** to alert you.

NB: The Top Needs should cover a range of age groups, not just under 40 or over 40s. You should also review these regularly and change the entries to new positions, so that that the same old entries are displayed *ad nauseum*. Otherwise enquirers may stop looking for these Top Needs if they are stale. **Be creative!!** 

Either select a Top Need to edit (or delete) and click on the Enter/Edit/Delete button to display the selected Top Need for editing..

If no selection is made click on the Enter/Edit/Delete button to display a"blank" screen for entry of a new Top Need.

| Network       | part                                                                                                    | ner action                                                                                                    |                                                                                                    |                                                                                                    |
|---------------|----------------------------------------------------------------------------------------------------|----------------------------------------------------------------------------------------------------|----------------------------------------------------------------------------------------------------|----------------------------------------------------------------------------------------------------|
| Welcome Backl | Top Five Personnel Need<br>Below list or edit one of your top fir<br>(Use proper capitalization and punctuation for<br>Need Number: 478<br>Organisation Name:<br>Contact Name:<br>Email Address:<br>Contact Phone:<br>Organisation Web Address:<br>Vacancies Web Address:<br>(This web address:<br>(This web address should state the webpage<br>Job Title:<br>Region of World:( <u>click to view list</u> )<br>Country: (optional)<br>If Au, Select State:<br>Approx Time Commitment:<br>Support Type:<br>General Category:( <u>click to view list</u> )<br>Short Description:<br>(brief and campelling - 500 characters<br>max.)<br>This description is displayed on first<br>summary page only<br>but may be repeated in the main details<br>section on the next page.<br>Full Description: Please check spelling an<br>Nat displayed on Summary page | S ve personnel requirement for a professional appearance.) 1 of a maximum of S Test Agency (Optional:Contact test@secondwind.net.au 07 38436610 http://www.secondwind.net e of this opportunity or your list of Test Position Multiple Regions - Optional Select One Not Sure Raise/provide own support SUPPORT ROLE brief & completing SHORT of in here to encourage enqui investigate further, on next with sufficient detail to encourage | S:<br>info & websites<br>can be edited)<br>.au<br>.au/opportunities/<br>of opportunities/<br>of opportunities/<br>.au<br>.au/<br>.au/<br>.au | The Contact Informatic<br>is prefilled from your<br>Agency Profile, but car<br>be edited to suit each<br>particular Top Need<br>Entry. |

The **labels** "Regions of the World" & "General Category" are links to HELP pages which describe in more detail what countries or job types these relate to.

Use the **Vacancies web address** to link to either your website's list of vacancies, or better still to the page describing this particular position.

Ensure that the **Short Description** is succinct but compelling so that, it will provide sufficient information for an Enquirer to want to investigate further. It is displayed in the first page that enquirers can view, and the Full Description is displayed on the next page with a lot more information including an email enquiry form.

Enter a much longer Job Description in the **Full Description** box, which will provide an enquirer with sufficient information to want to pursue the enquiry further, including sending an enquiry email. You can repeat the Short description as part of this, at your discretion.

After entering the information, a review screen will be displayed for you to check your entry before finally accepting it.

If you notice an error, it is best NOT to Go Back, but Save the entry and then edit it - otherwise you may lose the changes/new data you have entered.

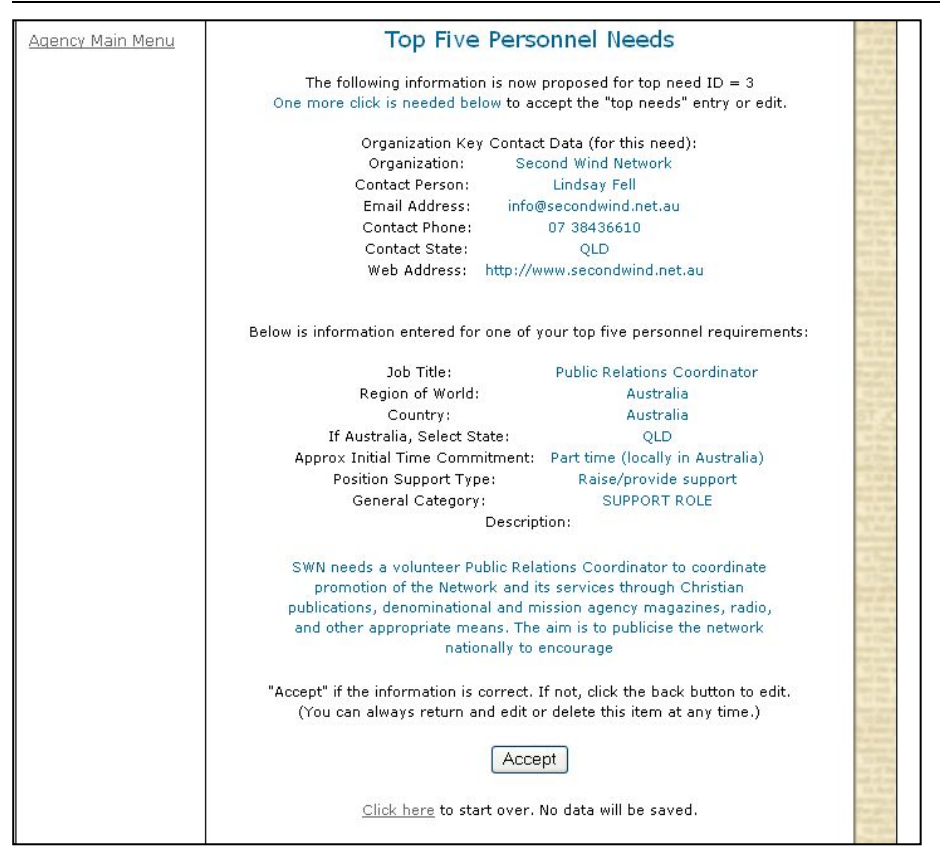

If the information requires correction or further editing, do not Click to start over, as no data or changes will be accepted (if first entry, you will lose all data). It is better to Accept the info, then select it from the List of Top Needs and edit it to suit.

A final confirmation screen will also display with a prompt to either enter /edit another or retrun to the main menu.

Go to <u>Opportunities / Top Needs</u> on either website to see how the list of Opportunities is displayed in various formats. All web viewers can access this section, without first entering a profile. They can then send you an Enquiry email, relating to the specific position advertised.

See next page for examples of the display:

| Second Wind Miss                                                                                                    | ion Matching                                                                                                    | 7                                                                                                    |                                                                                                    |                            |                           | I              |   |                                                                                         |                         |
|----------------------------------------------------------------------------------------------------|----------------------------------------------------------------------------------------------------|----------------------------------------------------------------------------------------------------|----------------------------------------------------------------------------------------------------|----------------------------|---------------------------|----------------|---|-----------------------------------------------------------------------------------------|-------------------------|
| RANGE OF TOP IMMEDIATE N                                                                                                    | EEDS IN MISSONS -                                                                                                    | ORDERED BY ORGANI                                                                                                    | SATION                                                                                                    |                            |                           |                |   |                                                                                         |                         |
| In this area you can view                                                                                                    | the five top urger                                                                                                    | t and immediate ne                                                                                                    | eds of each part                                                                                                    | tner organisation order    | red by Organisation.      | •              |   |                                                                                         |                         |
| Select the positions you a                                                                                                    | re interested in, t                                                                                                    | hen click the Display                                                                                                    | y Summary of S                                                                                                    | Selections button at the   | e bottom of this page,    | , to view      |   | Initial Dis                                                                             | nlav                    |
| A total of 2 mission job oppi                                                                                                    | ortunties will be disp                                                                                                    | laved.                                                                                                    |                                                                                                    |                            |                           |                |   | of coloci                                                                               | Fod                     |
| MANAGEMENT                                                                                                    |                                                                                                    |                                                                                                    |                                                                                                    |                            |                           |                |   |                                                                                         | leu                     |
| Australia                                                                                                    |                                                                                                    |                                                                                                    |                                                                                                    |                            |                           |                |   | I op Nee                                                                                | ds                      |
| Job Title: National Director<br>Region: Australia<br>Country: Australia (Any Sta                                                                                                    | ite)                                                                                                    |                                                                                                    | Agency: Secon                                                                                                    | nd Wind Network            |                           |                |   |                                                                                         |                         |
| Service: Long term<br>Short Description:                                                                                                    |                                                                                                    |                                                                                                    | Entry Date (Y-I                                                                                                    | M-D): 2014-04-11           |                           |                |   |                                                                                         |                         |
|                                                                                                    |                                                                                                    | the manual second second second                                                                                                    | difference and                                                                                                    |                            |                           |                |   |                                                                                         |                         |
| to serve in internatio                                                                                                    | nal mission or missi                                                                                                    | on administration, to t                                                                                                    | ake on the role of                                                                                                    | f National Director(s).    | anvioual of coopie with a | can            |   |                                                                                         |                         |
| Click on th                                                                                                    | e "Details" button to                                                                                                    | investigate further, a                                                                                                    | nd to send a pre-f                                                                                                    | formatted email enquiry t  | to the organisation.      |                |   |                                                                                         |                         |
|                                                                                                    |                                                                                                    | SE                                                                                                    | E DETAILS                                                                                                    |                            |                           |                |   |                                                                                         |                         |
| SUPPORT ROLE                                                                                                    |                                                                                                    |                                                                                                    |                                                                                                    |                            |                           |                |   |                                                                                         |                         |
| Multiple Regions                                                                                                    |                                                                                                    |                                                                                                    |                                                                                                    |                            |                           |                |   |                                                                                         |                         |
| Job Title: Test Position<br>Region: Multiple Regions                                                                                                    |                                                                                                    |                                                                                                    | Agency: Test A                                                                                                    | Agency                     |                           |                |   |                                                                                         |                         |
| Service: Not Sure                                                                                                    |                                                                                                    |                                                                                                    | Entry Date (Y-I                                                                                                    | M-D): 2014-04-16           |                           |                |   |                                                                                         |                         |
| Short Description:                                                                                                    |                                                                                                    |                                                                                                    |                                                                                                    |                            |                           |                |   | Short Descri                                                                            | ptio                    |
| brief & completing SH                                                                                                    | IORT description go                                                                                                    | es in here to encourag                                                                                                    | e enquirers to inv                                                                                                    | vestigate further, on next | detailed page             |                | • |                                                                                         | ved                     |
| Click on th                                                                                                    | e "Details" button to                                                                                                    | investigate further, a                                                                                                    | nd to send a pre-                                                                                                    | formatted email enquiry t  | to the organisation.      |                |   |                                                                                         | yeu                     |
|                                                                                                    |                                                                                                    | 05                                                                                                    |                                                                                                    |                            |                           |                |   |                                                                                         |                         |
|                                                                                                    |                                                                                                    | 100                                                                                                    |                                                                                                    |                            |                           |                |   |                                                                                         |                         |
| View top missionary<br>Search by reg<br>Sort by rob the<br>Sort by organ<br>Sort by region                                                                                                    | needs<br>ion and/or iob cate<br>g<br>zation<br>of the world                                                                                                    | <u>Click here t</u>                                                                                                    | o displav a new                                                                                                    | list.                      |                           |                |   |                                                                                         |                         |
| View top missionary<br>Search by reg<br>Sort by io bit<br>Sort by region<br>Sort by region                                                                                                    | needs<br>ion and/or iob cate:<br>e<br>zation<br>of the world<br>OF CORLONATA                                                                                                    |                                                                                                    | o display a new                                                                                                    | list.                      |                           | CORREL         |   |                                                                                         |                         |
| View top missionary<br>Search by res<br>Sort by iobit<br>Sort by real<br>Sort by real<br>Sort by real<br>Sort by real<br>Sort by real<br>Sort<br>View Full List of Top Need<br>Second Wind Miss                                                                                                    | needs<br>ion and/or job cate:<br>g<br>zation<br>of the world<br>orrowrowrowrow<br>ion Matching                                                                                                    |                                                                                                    | o display a new                                                                                                    | list.                      | KUL2 AUGO 12-             | CONTACT        |   | Full Detai                                                                              | led                     |
| View top missionary<br>Search by res<br>Sort by organ<br>Sort by real<br>Sort by real<br>Sort by r                                     | needs<br>sation<br>of the world<br>s<br>ion Matching<br>NEED IN MISSIONS                                                                                                    |                                                                                                    | o displav a new                                                                                                    | list.                      |                           | COMPCT         |   | Full Detai                                                                              | led                     |
| View top missionary<br>Search by reg<br>Sort by uob bit<br>Sort by organ<br>Sort by region<br>Home Stellandourge<br>View Full List of Top Need<br>Second Wind Miss<br>DeTAL OF AN IMMEDIATE TO<br>Organization: Test Agency                                                                                                    | needs<br>sation<br>of the world<br>sore consolution<br>ion Matching<br>N RED IN MISSIONS<br>(test)                                                                                                    |                                                                                                    | o displav a new.                                                                                                    | list.                      |                           | COUALI         |   | Full Detai<br>Display of                                                                | led<br>f an             |
| View top missionary<br>Search by res<br>Sert by organ<br>Sert by result<br>Sert by result<br>Sert by reself<br>to the reself<br>to the reself<br>to the reself<br>to the reself<br>Second Wind Miss<br>DeTAIL OF AN IMMEDIATE TO<br>Organization: Test Agency<br>Contact Name: Lindsay<br>Phone: 07 38436610                                                                                                    | needs<br>ion and/or iob cate:<br>&<br>action<br>of the world<br>S<br>ion Matching<br>P NEED IN MIS SIONS<br>(test)<br>Email: j                                                                                                    | Click here to                                                                                                    | o displav a new.                                                                                                    | list.                      |                           | CONTRACT.      |   | Full Detai<br>Display of<br>individu                                                    | led<br>f an<br>al       |
| View top missionary<br>Search by res<br>Sort by iob tit<br>Sort by result<br>Sort by result<br>Sort by realor<br>Toolt SICT AUTOCOLO<br>View Full List of Top Need<br>Second Wind Miss<br>DETAIL OF AN IMMEDIATE TO<br>Organization: Test Agency<br>Contact Name: Lindsay<br>Phone: 07 38436610<br>Web Address: http://www.s                                                                                                    | needs<br>ion and/or iob cate:<br>acation<br>of the world<br>or FORTONETAL<br>ion Matching<br>NEED IN MISSIONS<br>(test)<br>Email: <u>1</u><br>coondwind.net.au                                                                                                    | Click here to                                                                                                    | o displav a new.                                                                                                    | list.                      | RUILZ AUVULUZ :           | <u>CONTACT</u> |   | Full Detai<br>Display of<br>individu<br>Top Nee                                         | led<br>f an<br>al<br>ed |
| View top missionary<br>Search by reg<br>Sort by iob tit<br>Sort by organ<br>Sort by region<br>INDER, SELTATEOLOGY<br>View Full List of Top Need<br>Second Wind Miss<br>DETAIL OF AN IMMEDIATE TOI<br>Organization: Test Agency<br>Contact Name: Lindsay<br>Phone: 07 38436610<br>Web Address: http://www.s<br>Jobtitle: Test Position                                                                                                    | needs<br>ion and/or job cates<br>zation<br>of the world<br>S<br>ion Matching<br>NEED IN MISSIONS<br>(test)<br>Email: <u>t</u><br>econdwind.net.au                                                                                                    | Click here to                                                                                                    | o display a new.                                                                                                    | list.                      | 600.2 8090102 -           | SUMACE .       |   | Full Detai<br>Display of<br>individu<br>Top Nee                                         | led<br>f an<br>al<br>ed |
| View top missionary<br>Search by reg<br>Sort by iob til<br>Sort by regor<br>Sort by regor<br>Sort by regor<br>TIGEN, SELANSOLUCE<br>View Full List of Top Need<br>Second Wind Miss<br>DETAIL OF AN IMMEDIATE TOI<br>Organization: Test Agency<br>Contact Name: Lindsay<br>Phone: 07 38436610<br>Web Address: http://www.g<br>Jobtitle: Test Position<br>Service: Not Sure                                                                                                    | needs<br>ion and/or iob cates<br>zabion<br>of the world<br>or FONTONICA<br>ion Matching<br>P NEED IN MISSIONS<br>(test)<br>Email: <u>1</u><br>econdwind.net.au                                                                                                    | Click here to                                                                                                    | o display a new                                                                                                    | list.                      | KUIL2 AUSZI U2            | STITCI         |   | Full Detai<br>Display of<br>individu<br>Top Nee                                         | led<br>f an<br>al<br>ed |
| View top missionary<br>Search by res<br>Sort by tob til<br>Sort by read<br>Sort by read<br>Sort by read<br>Sort by read<br>Sort by read<br>New Full List of Top Need<br>Second Wind Miss<br>Detail of AN IMMEDIATE TO<br>Organization: Test Agency<br>Contact Name: Lindsay<br>Phone: 07 38436610<br>Web Address: http://www.s<br>Jobtitle: Test Position<br>Service: Not Sure<br>Category: SUPPORT ROLE                                                                                                    | needs<br>ion and/or job cates<br>ion dithe world<br>ion Matching<br>P NEED IN MISSIONS<br>(test)<br>Email: <u>1</u><br>acondwind.net.au                                                                                                    | Click here to<br>NECK<br>Click here to<br>NECK<br>Click here to | u<br>Multiple Regions<br>e/provide support<br>: 2014-04-16                                                                                               | list.                      | KUILZ AUMULUZ 3           | CONTACT        |   | Full Detai<br>Display of<br>individu<br>Top Nee                                         | led<br>f an<br>al<br>ed |
| View top missionary<br>Search by red<br>Sort by Job bit<br>Sort by organ<br>Sort by redio<br>TOCH, SILLAUTORCEUM<br>View Full List of Top Need<br>Second Wind Miss<br>DETAIL OF AN IMMEDIATE TOI<br>Organization: Test Agency<br>Contact Name: Lindsay<br>Phone: 07 38436610<br>Web Address: http://www.s<br>Jobtide: Test Position<br>Service: Not Sure<br>Category: SUPPORT ROLE<br>Position Description                                                                                                    | needs<br>ion and/or iob cate:<br>a<br>zation<br>of the world<br>S<br>CE SON SOULD<br>S<br>D NEED IN MISSIONS<br>(test)<br>Email: <u>1</u><br>econdwind.net.au                                                                                                    | Click here to<br>NETX<br>Click here to<br>NETX<br>Click here to<br>NETX<br>Secondwind net and<br>Region & Country:<br>Position Type: Rais<br>Entry Date (Y-M-D)                                                                                                    | u<br>Multiple Regions<br>c/provide support<br>: 2014-04-16                                                                                               | list.                      |                           |                |   | Full Detai<br>Display of<br>individu<br>Top Nee                                         | led<br>f an<br>al<br>ed |
| View top missionary<br>Search by reg<br>Sort by tob it<br>Sort by organ<br>Sort by region<br>Toorie, Stellattocette<br>View Full List of Top Need<br>Second Wind Miss<br>DeTall OF AN IMMEDIATE TOI<br>Organization: Test Agency<br>Contact Name: Lindsay<br>Phone: 07 38436610<br>Web Address: http://www.s<br>Jobtitle: Test Position<br>Service: Not Sure<br>Category: SUPPORT ROLE<br>Position Description<br>Full Position description                                                                                                    | needs<br>ion and/or iob cate:<br>gration<br>of the world<br>SCE SA LOULLAN<br>ion Matching<br>P NEED IN MISSIONS<br>(test)<br>Email: <u>1</u><br>excondwind.net.au                                                                                                    | Click here to<br>Click here to<br>Cl                                                                                                    | u<br>Multiple Regions<br>: 2014-04-16<br>encourage an enqu                                                                                               | list.                      |                           |                |   | Full Detai<br>Display of<br>individu<br>Top Nee                                         | led<br>f an<br>al<br>ed |
| View top missionary<br>Search by reg<br>Sort by rob bit<br>Sort by organ<br>Sort by region<br>THORE SELECTORES<br>View Full List of Top Need<br>Second Wind Misso<br>Defail OF AN IMMEDIATE TOI<br>Organization: Test Agency<br>Contact Name: Lindsay<br>Phone: 07 38436610<br>Web Address: http://www.s<br>Jobtitle: Test Position<br>Service: Not Sure<br>Category: SUPPORT ROLE<br>Position Description<br>Full Position description<br>Blurb<br>Blurb                                                                                                    | needs<br>ion and/or iob cates<br>action<br>of the world<br>OF FORTONICIAL<br>ion Matching<br>NEED IN MISSIONS<br>(test)<br>Email: <u>1</u><br>accondwind.net.au                                                                                                    | Click here to<br>tory<br>at LELUIS 21500<br>est@secondwind.net.ar<br>Region & Country:<br>Position Type: Rais<br>Entry Date (Y-M-D)<br>th sufficient detail to e                                                                                                    | u<br>Multiple Regions<br>e/provide support<br>: 2014-04-16<br>encourage an eng                                                                           | List.                      | RUIL2 20001 02 1          |                |   | Full Detai<br>Display of<br>individu<br>Top Nee                                         | led<br>f an<br>al<br>ed |
| View top missionary<br>Search by reg<br>Sort by rob bit<br>Sort by rorgan<br>Sort by regar<br>Sort by regar<br>Sort by regar<br>Sort by regar<br>Sort by regar<br>THERE SECTION CONTROL<br>Second Wind Miss<br>DETAIL OF AN IMMEDIATE TOI<br>Organization: Test Agency<br>Contact Name: Lindsay<br>Phone: 07 3346510<br>Web Address: http://www.s<br>Jobtitle: Test Position<br>Service: Not Sure<br>Category: SUPPORT ROLE<br>Position Description<br>Full Position descripti<br>Blurb<br>Blurb<br>Blurb<br>Blurb                                                                                                    | needs<br>ion and/or job cates<br>222000<br>of the world<br>COLL CONTROLLING<br>ION MELSIONS<br>NEED IN MISSIONS<br>(test)<br>Email: <u>t</u><br>econdwind.net.au                                                                                                    | Click here to<br>acry<br>at EELITIA JIGM<br>est@secondwind.net.ar<br>Region & Country:<br>Position Type: Rais<br>Entry Date (Y-M-D)<br>th sufficient detail to o                                                                                                    | o display a new.                                                                                                    | list.                      | Rente Augul og :          |                |   | Full Detai<br>Display of<br>individu<br>Top Nee<br>Full Job                             | led<br>f an<br>al<br>ed |
| View top missionary<br>Search by res<br>Sort by rob bit<br>Sort by rob bit<br>Sort by real<br>Sort by real<br>Sort by real<br>Sort by real<br>Sort by real<br>Sort by real<br>Sort by real<br>Second Wind Miss<br>DeTAIL OF AN IMMEDIATE TOI<br>Organization: Test Agency<br>Contact Name: Lindsay<br>Phone: 07 38436610<br>Web Address: http://www.s<br>Jobtitle: Test Position<br>Service: Not Sure<br>Category: SUPPORT ROLE<br>Position Description<br>Full Position descripti<br>Blurb<br>Blurb<br>Blurb<br>Blurb                                                                                                    | needs<br>ion and/or iob cates<br>zation<br>of the world<br>ion Matching<br>NEED IN MISSIONS<br>(test)<br>Email: to<br>econdwind.net.au                                                                                                    | Click here to<br>an EELITIC JUST<br>at EELITIC JUST<br>at EELITIC JUST<br>at Eelitic JUST<br>at Eelitic JUST                                                                                                    | o display a new.                                                                                                    | List.                      | KUILZ AUVULUZ -           | SUMACI         | 4 | Full Detai<br>Display of<br>individu<br>Top Nee<br>Full Job                             | led<br>f an<br>al<br>ed |
| View top missionary<br>Search by res<br>Sort by Johns<br>Sort by Johns<br>Sort by Johns<br>Sort by Johns<br>Sort by Johns<br>Sort by Johns<br>Sort by Johns<br>Sort by Johns<br>Second Wind Miss<br>Second Wind Miss<br>Second Wind Miss<br>Second Wind Miss<br>Defail Of AN IMMEDIATE TOI<br>Organization: Test Agency<br>Contact Name: Lindsay<br>Phone: 07 38436610<br>Web Address: http://www.s<br>Jobtitle: Test Position<br>Service: Not Sure<br>Category: SUPPORT ROLE<br>Position Description<br>Full Position description<br>Blurb<br>Blurb<br>Blurb<br>Blurb<br>Blurb<br>Blurb<br>Blurb<br>Blurb<br>Blurb                                                                                                    | needs<br>ion and/or iob cates<br>gation<br>of the world<br>ion Matching<br>P NEED IN MISSIONS<br>(test)<br>Email: to<br>on to go in here - w<br>hall to find out more                                                                                                    | Click here to<br>ECLIFED STORE<br>CLIFFED STORE<br>CLIFFED STORE<br>Entry Date (Y-M-D)<br>th sufficient detail to of<br>or to apply for this per-                                                                                                    | u<br>Multiple Regions<br>e/provide support<br>: 2014-04-16<br>encourage an enq<br>osition.                                                               | List.                      |                           |                | < | Full Detai<br>Display of<br>individu<br>Top Nee<br>Full Job<br>Description<br>displayed | led<br>f an<br>al<br>ed |
| View top missionary<br>Search by res<br>Sort by tob is<br>Sort by rorean<br>Sort by rorean<br>Sort by real<br>Sort by real<br>So                                                                                                    | needs<br>ion and/or job cates<br>ion matching<br>ion Matching<br>PNEED IN MISSIONS<br>(test)<br>Email: 1<br>econdwind.net.au<br>on to go in here - w<br>hail to find out more<br>reseas available on Th<br>10 workday hours or<br>resease available on Th                                                                                                    | Click here to<br>EXEMPT 21575<br>EXEMPT 21575<br>Exection 21575<br>Exection 21575<br>Region & Country:<br>Position Type: Rais<br>Entry Date (Y-M-D)<br>th sufficient detail to e<br>or to apply for this po-<br>test Agency Vacancies in<br>a bood this control                                                                                                    | u<br>Multiple Regions<br>e/provide support<br>: 2014-04-16<br>encourage an enq<br>psition.                                                               | List.                      | CLILZ AUSTALUZ :          |                | • | Full Detai<br>Display of<br>individu<br>Top Nee<br>Full Job<br>Description<br>displayed | led<br>f an<br>al<br>ed |
| View top missionary<br>Search by res<br>Sort by Job II<br>Sort by Job II<br>Sort by rean<br>Sort by real<br>Sort by real<br>Sort                                                                                                    | needs<br>ion and/or job cates<br>sation<br>of the world<br>ion Matching<br>P NEED IN MISSIONS<br>(test)<br>Email: 1<br>con to go in here - w<br>hall to find out more<br>reads available on Tr<br>10 workday hours or more informatio<br>the inguiry form bel                                                                                                    | Click here to<br>ECLIFED 2009<br>Click here to<br>ECLIFED 2009<br>Click here to<br>E                                                                                                    | u<br>Multiple Regions<br>e/provide support<br>: 2014-04-16<br>encourage an enq<br>osition.<br>website <u>http://ww</u>                                   | List.                      | EXAMPLE 2 ANSAULUS 3      |                | < | Full Detai<br>Display of<br>individu<br>Top Nee<br>Full Job<br>Description<br>displayed | led<br>f an<br>al<br>ed |
| View top missionary<br>Search by reg<br>Sort by top its<br>Sort by top its<br>Sort by regan<br>Sort by regan<br>Sort by regan<br>Sort by regan<br>Sort by regan<br>Sort by regan<br>Sort by regan<br>Sort by regan<br>Sort by regan<br>Second Wind Miss<br>Second Wind Miss<br>Defail of AN IMMEDIATE TOI<br>Organization: Test Agency<br>Contact Name: Lindsay<br>Phone: 07 38436610<br>Web Address: http://www.s<br>Service: Not Sure<br>Category: SUPPORT ROLE<br>Position Description<br>Full Position description<br>Surb<br>Blurb<br>Blurb                                                                                                    | needs<br>ion and/or iob cates<br>gation<br>of the world<br>ion Matching<br>P NEED IN MISSIONS<br>(test)<br>Email: 1<br>Email: 2<br>condwind.net.au<br>on to go in here - w<br>hail to find out more<br>reads available on Tr<br>10 workday hours or<br>remore informatio<br>the inguiry form bel                                                                                                    | Click here to<br>ECLIFE STORE<br>ALCON<br>CLICK STORE<br>CLICK STORE<br>CLICK ST                                                                                                    | u<br>Multiple Regions<br>e/provide support<br>: 2014-04-16<br>encourage an enqu<br>position.<br>website <u>http://www</u><br>assignments with            | List.                      | KSTILZ AUSZULUZ :         |                | < | Full Detai<br>Display of<br>individu<br>Top Nee<br>Full Job<br>Description<br>displayed | led<br>f an<br>al<br>ed |
| View top missionary<br>Search by reg<br>Sort by top its<br>Sort by top its<br>Sort by regan<br>Sort by regan<br>Sort by regan<br>Sort by regan<br>Sort by regan<br>Sort by regan<br>Sort by regan<br>Sort by regan<br>Sort by regan<br>Second Wind Miss<br>Default of AN IMMEDIATE TO<br>Organization: Test Agency<br>Contact Name: Lindsay<br>Phone: 07 38436613<br>Web Address: http://www.s<br>Dobtitle: Test Position<br>Service: Not Sure<br>Category: SUPPORT ROLE<br>Position Description<br>Full Position description<br>Blurb<br>Blurb        | needs<br>ion and/or iob cates<br>gation<br>of the world<br>ion Matching<br>P NEED IN MISSIONS<br>(test)<br>Email: to<br>mail to find out more<br>seds available on Tr<br>10 workday hours or<br>more informatio<br>test@secondwind.test<br>test@secondwind.test@secondwind.test<br>test@secondwind.test@secondwind.test<br>test@secondwind.test@secondwind.test@secondwind.test@secondwind.test@secondwind.test@secondwind.test@secondwind.test@secondwind.test@secondwind.test<br>test@secondwind.test@second | Click here to<br>ECLIFE JON<br>Click here to<br>ECLIFE JON<br>CLIFF JON<br>CLIFF JON<br>C                                                                                                    | a display a new<br>Multiple Regions<br>e/provide support<br>i: 2014-04-16<br>encourage an enqui<br>position.<br>website <u>http://www</u>                | List.                      | Kulto Ausor 02 3          |                | < | Full Detai<br>Display of<br>individu<br>Top Nee<br>Full Job<br>Description<br>displayed | led<br>f an<br>al<br>ed |
| View top missionary<br>Search by reg<br>Sort by tob the<br>Sort by too regan<br>Sort by regan<br>Sort by regan<br>Sort by regan<br>Sort by regan<br>Sort by regan<br>Sort by regan<br>Sort by regan<br>Sort by regan<br>Sort by regan<br>Second Wind Miss<br>Second Wind Miss<br>Defaal Of AN IMMEDIATE TO<br>Organization: Test Agency<br>Contact Name: Lindsay<br>Phone: 07 38436610<br>Web Address: http://www.s<br>Sortice: Not Sure<br>Category: SUPPORT ROLE<br>Position Description<br>Full Position description<br>Full Position description<br>Blurb<br>Blurb            | needs ion and/or iob cate: g ation of the world  Control of the world  Control of the wo                                                                                                    | Click here to<br>ECLINE 21095<br>at ECLINE 21095<br>at ECLINE 21095<br>at ECLINE 21095<br>at Eclipsecondwind.net.at<br>Region & Country:<br>Position Type: Rais<br>Entry Date (Y-M-D)<br>th sufficient detail to a<br>or to apply for this pr<br>ist Agency Vacancies<br>or,<br>n about this or similar<br>ow.<br>tet.au<br>Agency )                                                                                                    | a display a new<br>Multiple Regions<br>e/provide support<br>: 2014-04-16<br>encourage an enq<br>osition.<br>website <u>http://ww</u><br>assignments with | List.                      | Kulto Ausor 32 3          |                | 4 | Full Detai<br>Display of<br>individu<br>Top Nee<br>Full Job<br>Description<br>displayed | led<br>f an<br>al<br>ed |
| View top missionary<br>Search by res<br>Sort by roorgan<br>Sort by roorgan<br>Sort by roorgan<br>Sort by realist<br>Sort by realist<br>Sort by realist<br>Sort by realist<br>Sort by realist<br>Sort by realist<br>Sort by realist<br>Second Wind Misso<br>Second Wind Misso<br>Second Wind Misso<br>Defaal OF AN IMMEDIATE TOI<br>Organization: Test Agency<br>Contact Name: Lindsay<br>Phone: 07 38436610<br>Web Address: http://www.s<br>Jobtitle: Test Position<br>Service: Not Sure<br>Category: SUPPORT ROLE<br>Position Description<br>Full Position description<br>Blurb<br>Blurb<br>B               | needs ion and/or job cates a zation of the world ion Matching PNEED IN MISSIONS (test) Email: t condwind.net.au on to go in here - w hail to find out more seds available on Ti 0 workday hours o the inquiry form bel test@secondwind.it Test Position (Test                                                                                                    | Click here to<br>ECLICE JISK<br>ACCURED JISK<br>ACCURED JISK<br>AC                                                                                                    | a display a new.                                                                                                    | List.                      | REITEZ AUVULUZ :          |                | • | Full Detai<br>Display of<br>individu<br>Top Nee<br>Full Job<br>Description<br>displayed | led<br>f an<br>al<br>ed |
| View top missionary<br>Search by reg<br>Sort by rob its<br>Sort by rorgan<br>Sort by rorgan<br>Sort by region<br>THEME SECTION CONCENTRY<br>View Full List of Top Need<br>Second Wind Miss<br>Defail OF AN IMMEDIATE TOI<br>Organization: Test Agency<br>Contact Name: Lindsay<br>Phone: 07 38436510<br>Web Address: http://www.s<br>Jobtitle: Test Position<br>Service: Not Sure<br>Category: SUPPORT ROLE<br>Position Description<br>Full Position description<br>Blurb<br>Blurb<br>B | needs ion and/or job cate: g zation of the world ion Matching PNEED IN MISSIONS (test) Email: 1 excondwind.net.au on to go in here - w hail to find out more seds available on Ti 0 workday hours o test@secondwind.it test@secondwind.it test@se                                                                                                    | Click here to<br>EXEMPT Click here to<br>EXEMPT Click here to<br>EXEMPT Click here to<br>est@secondwind.net.ar<br>Region & Country:<br>Position Type: Rais<br>Entry Date (Y-M-D)<br>th sufficient detail to e<br>or to apply for this pro-<br>the sufficient detail to e<br>or to apply for this pro-<br>test Agency Vacancies or<br>in about this or similar<br>ow.                                                                                                    | o display a new                                                                                                    | List.                      | RCIII.2 ROVIL.02 -        |                | • | Full Detai<br>Display of<br>individu<br>Top Nee<br>Full Job<br>Description<br>displayed | led<br>f an<br>al<br>ed |
| View top missionary<br>Search by reg<br>Sort by rob its<br>Sort by rorgan<br>Sort by rorgan<br>Sort by reg<br>Sort by reg<br>Sort by reg<br>Sort by reg<br>Sort by reg<br>Sort by reg<br>Sort by reg<br>Sort by reg<br>Sort by reg<br>Sort by reg<br>Sort by reg<br>Sort by reg<br>Sort of AN MMEDIATE TO<br>Organization: Test Agency<br>Contact Name: Lindsay<br>Phone: 07 33436510<br>Web Address: http://www.s<br>Jobtitle: Test Position<br>Sort Sure<br>Category: SUPPORT ROLE<br>Position Description<br>Full Position descripti<br>Blurb<br>Blurb<br>Bl | needs<br>ion and/or job cates<br>ion matching<br>attion<br>iof the world<br>ion Matching<br>P NEED IN MISSIONS<br>(test)<br>Email: to<br>accondwind.net.au<br>on to go in here - w<br>hail to find out more<br>seds available on Tr<br>10 workday hours (<br>or more information<br>test@secondwind.<br>Test Position (Test<br>                                                                                                    | Click here to<br>EXERCISE CONTROL OF CONTROL OF CONTROL O                                                                                                    | o display a new.                                                                                                    | List.                      | Contractions              |                | • | Full Detai<br>Display of<br>individu<br>Top Nee<br>Full Job<br>Description<br>displayed | led<br>f an<br>al<br>ed |
| View top missionary<br>Search by res<br>Sort by rot and<br>Sort by rot and<br>Sort by rot and<br>Sort by rot and<br>Sort by rot and<br>Sort by rot and<br>Sort by rot and<br>Sort by rot and<br>Sort by rot and<br>Sort by rot and<br>Second Wind Miss<br>Detail of An IMMEDIATE TO<br>Organization: Test Agency<br>Contact Name: Lindsay<br>Phone: 07 38436610<br>Web Address: http://www.s<br>Dobitile: Test Position<br>Service: Not Sure<br>Category: SUPPORT ROLE<br>Position Description<br>Full Position description<br>Blurb<br>Blurb<br>Subject:<br>"Your Name:<br>"Your state:<br>(and country, if net Australia)<br>Your phone:<br>"Your Mesene:                                                                                                    | needs ion and/or job cates ion and/or job cates ion matching cation iof the world ion Matching NEED IN MISSIONS (test) Email: t acondwind.net.au on to go in here - w hail to find out more seds available on Tr 10 workday hours c or more informatio the inquiry form bel test@secondwind. Test Position (Test                                                                                                    | Click here to<br>EXERCISE<br>Click here to<br>EXERCISE 21000<br>ALL TO ALL ALL ALL ALL ALL ALL ALL ALL<br>Region & Country:<br>Position Type: Rais<br>Entry Date (Y-M-D)<br>The sufficient detail to e<br>or to apply for this pr<br>ist Agency Vacancies in<br>n about this or similar<br>ow.<br>Agency )                                                                                                    | o display a new.                                                                                                    | List.                      | contunities/swn-positions |                | • | Full Detai<br>Display of<br>individu<br>Top Nee<br>Full Job<br>Description<br>displayed | led<br>f an<br>ed       |
| View top missionary<br>Search by res<br>Sort by root and<br>Sort by root and<br>Sort by root and<br>Sort by realist<br>Sort by realist<br>Sort by realist<br>Sort by realist<br>Sort by realist<br>Sort by realist<br>Sort by realist<br>Second Wind Miss<br>Detail of An IMMEDIATE TO<br>Organization: Test Agency<br>Contact Name: Lindsay<br>Phone: 07 38436610<br>Web Address: http://www.s<br>Sortice: Not Sure<br>Category: SUPPORT ROLE<br>Position Description<br>Full Position description<br>Blurb<br>Blurb<br>Blurb<br>Blurb<br>Blurb<br>Blurb<br>Blurb<br>Blurb<br>Blurb<br>Blurb<br>Blurb<br>Blurb<br>Blurb<br>Blurb<br>Blurb<br>Blurb<br>Blurb<br>Slurb<br>Slurb       | needs ion and/or job cates ion and/or job cates ion Matching ion Matching NEED IN MISSIONS (test) Email: 1 acondwind.net.au on to go in here - w hail to find out more reds available on Tr 10 workday hours o r more informatio test@secondwind.i Test@secondwind.i Tes                                                                                                    | Click here to                                                                                                    | a display a new.                                                                                                    | List.                      | EVALUE AUSSIST OF T       |                | • | Full Detai<br>Display of<br>individu<br>Top Nee<br>Full Job<br>Description<br>displayed | Ied<br>f an<br>al<br>ed |

## 5. Teams Section **NEW FACILITY**

Partner agencies can enter up to 5 Short Term Teams , either as generic or specific entries.

Select **Enter/Edit/Delete Teams**, and the Teams entry page will display. If you have any Teams already entered they will be displayed in a List, otherwise this section will be blank. Either select an existing Team to edit or delete. If no selection is made, a blank entry screen will appear for you to enter a new Team. *(Entry is very similar to the Top Needs section)* 

| Network                           | pa                                                                                                    | artner action                                                                                                    |     |
|-----------------------------------|----------------------------------------------------------------------------------------------------|----------------------------------------------------------------------------------------------------|-----|
| Welcome Back!<br>Agency Main Menu | Short Term Teams<br>This is an opportunity to list up<br>will have the option of respond                                                                                        | to five short term teams in your organisation. Peo<br>ing to these directly without submitting a profile.                                                                                                    | ple |
|                                   | Default Contact Information (ta                                                                                                    | aken from Ministry Profile)                                                                                                    |     |
|                                   | Organization:                                                                                                    | Test                                                                                                    |     |
|                                   | Contact Person (Default):                                                                                                    | Lindsay O'Toole                                                                                                    |     |
|                                   | Email Address (Default):                                                                                                    | test@secondwind.net.au                                                                                                    |     |
|                                   | Contact Phone (Default):                                                                                                    | 07 38436610                                                                                                    |     |
|                                   | Organisational Web Address:                                                                                                    | http://www.secondwind.net.au                                                                                                    |     |
|                                   | Teams Page Web Address:                                                                                                    |                                                                                                    |     |
|                                   | Del Edit Item# Job Title                                                                                                    | Region Team Date Exp*                                                                                                    |     |
|                                   | * Exp = Days to Expiration. Th<br>being displayed in the list of Sh<br>while Team Date is in the futur<br>Any items with the Team Date<br>display. The red number indices       | is indicates the number of days until an entry will s<br>nort term Teams. All entries will only be displayed<br>to ensure they are current.<br>& Exp in red have therefore expired and do not                                                                                                  | top |
|                                   | delete or review and edit, if ne<br>Team number 2 is not filled. C<br>a new item or select an item in<br>Enter/Edit/Delete a Short Ter                                          | tes the no of days since expiration. Please either<br>cessary, then accept the listing.<br>lick the button below to enter<br>the table above to edit or delete.<br>rm Team Clear Selection                                                                                                    |     |
|                                   | delete or review and edit, if ne<br>Team number 2 is not filled. C<br>a new item or select an item in<br>Enter/Edit/Delete a Short Ter<br>Return 1<br>View the Teams display pa | tes the no of days since expiration. Please either<br>cessary, then accept the listing.<br>lick the button below to enter<br>the table above to edit or delete.<br>rm Team Clear Selection<br>to the <u>Agency Main Menu</u> page.<br><u>de (temporary</u> ) (Will be opened in a new window). |     |

The Contact Information is pre-filled from your profile, but can be edited in the next screen for each team if desired. Each team is displayed until its Expiry date (Team Date), after which it will not be displayed in the List Of Teams as viewed on the SWN & MI Websites.

Check this list regularly, and if you want to renew a team, just open it in the edit screen and save it again. If a team has expired, the Team Date and Exp\* column data will be in **red print** to alert you.

NB: The Teams should cover a range of age groups, not just under 40 or over 40s. You should also review these regularly to ensure they are current.

Either select a Team to edit (or delete) and click on the Enter/Edit/Delete button to display the selected Team for editing..

If no selection is made click on the Enter/Edit/Delete button to display a"blank" screen for entry of a new Team.

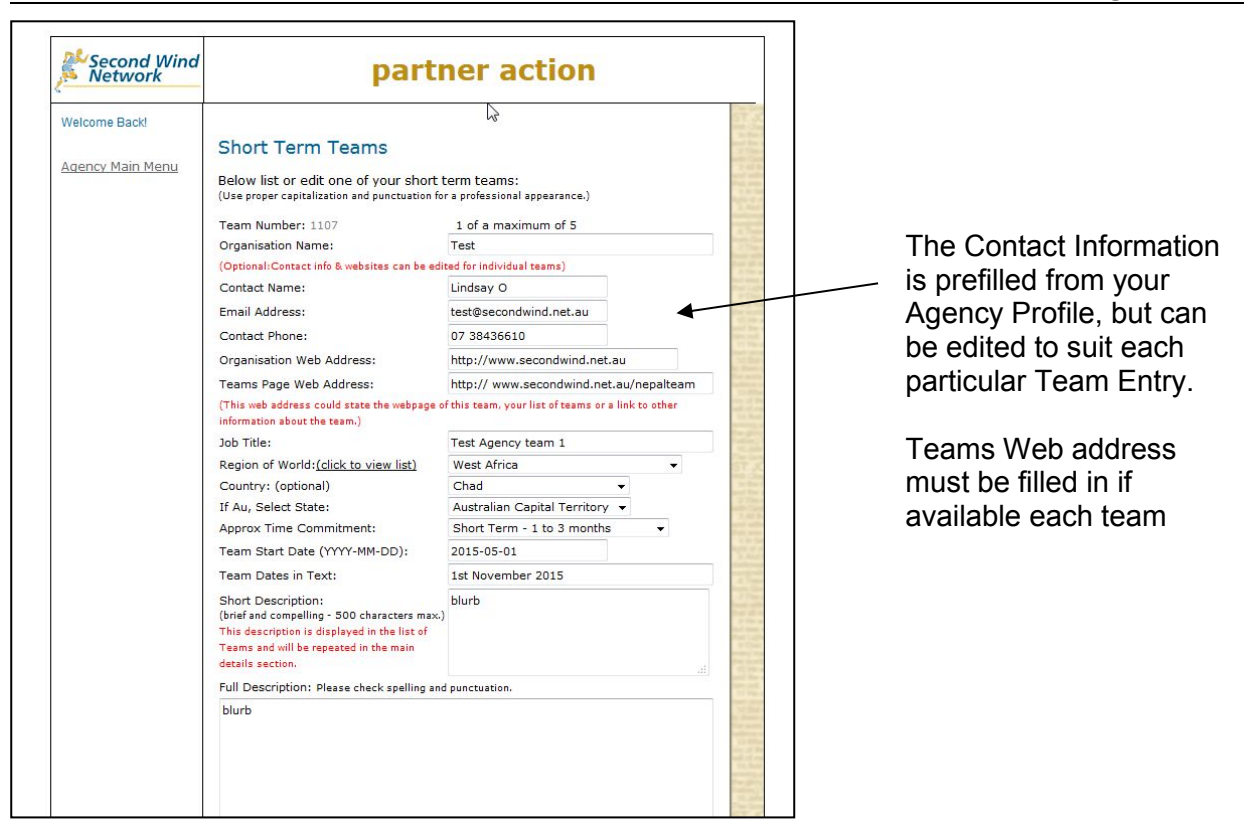

The **label** "Regions of the World" is a link to HELP page which describe in more detail what countries these regions relate to.

Use the **Teams web address** to link to either your website's list of teams, or better still to the page describing this particular team.

Ensure that the **Short Description** is succinct but compelling so that, it will provide sufficient information for an Enquirer to want to investigate further. It is displayed in the initial list that enquirers can view, and the Full Description is displayed further down the page.

Enter a much longer Team Description in the **Full Description** box, which will provide an enquirer with sufficient information to want to pursue the enquiry further, including sending an enquiry email. The Short d Description is displayed again as part of the Team Name, so this text should not be repeated in the Full Description.

After entering the information, a review screen will be displayed for you to check your entry before finally accepting it.

If you notice an error, it is best NOT to Go Back, but Save the entry and then edit it - otherwise you may lose the changes/new data you have entered.

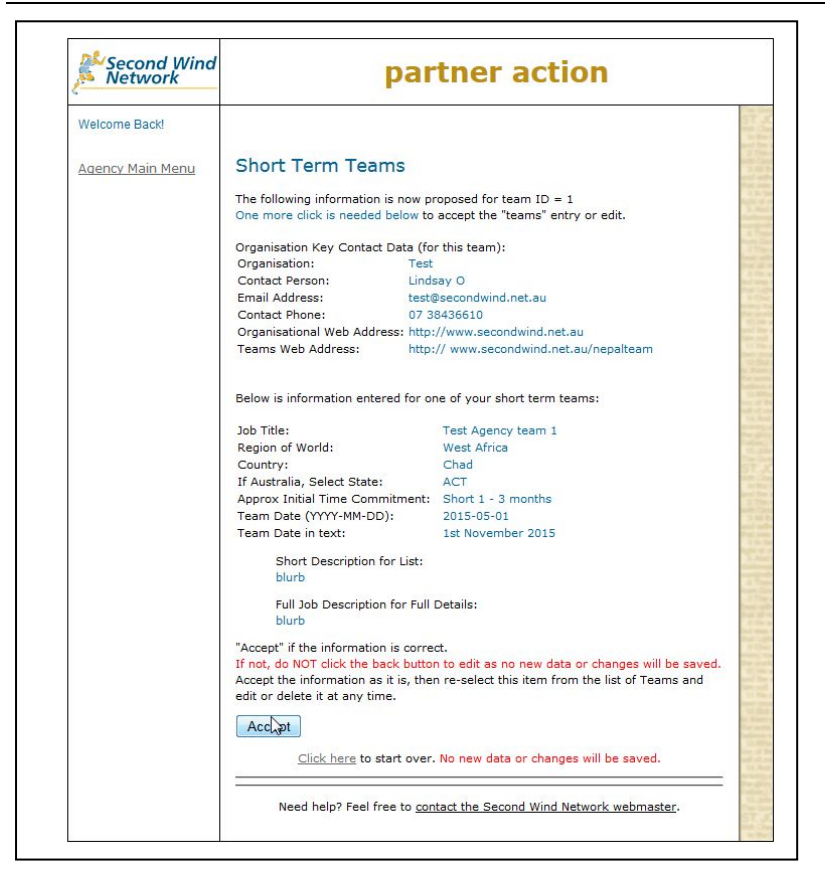

If the information requires correction or further editing, do not Click to start over, as no data or changes will be accepted (if first entry, you will lose all data). It is better to Accept the info, then select it from the List of Top Needs and edit it to suit.

A final confirmation screen will also display with a prompt to either enter/edit another or return to the main menu.

Go to <u>Opportunities / Teams</u> on either website to see how the list of Teams is displayed in various formats. All web viewers can access this section, without first entering a profile. They can then send you an Enquiry email, relating to the specific position advertised.

See next page for examples of the display:

| hort Term Teams   Second                                                                                                    |   |                                                               |
|----------------------------------------------------------------------------------------------------|---|---------------------------------------------------------------|
| Join a Prayer Team in the Mexong Tegion of Disciple local Delievers through bible                                                                                                    |   |                                                               |
| Storying.                                                                                                    |   |                                                               |
| <u>OMF - Third Culture Kids Ministry in Thailand</u> (June-July)<br>If you love kids and want to meet and serve lots of missionaries, you can join a big OMF<br>conference in Thailand for 2 weeks in the middle of the year.                                                                                                    |   | List of Teams                                                 |
| WorldShare - Indonesia team in June (June 12th-21st)                                                                                                    |   | including Short                                               |
| through teaching English.                                                                                                    |   | Description                                                   |
| WorldShare - Short-term team Opportunities 2015 (Next teams in June)                                                                                                    |   | Beeenpuen                                                     |
| ou can neip wondshare variners in many unrerent countries through participating in<br>one of their varied Short-term teams – medical, kids ministry, conversational English,<br>and more.                                                                                                    |   |                                                               |
| Wycliffe Associates - Work Part Opportunities 2015 (New teams in 2015)                                                                                                    | 1 |                                                               |
| Wondering how to support Bible translation? Join a Wycliffe Work party and make a<br>difference.                                                                                                    |   | Full description                                              |
| Wycliffe - English Tutoring for Mother Tongue Translators (June & Sept/Oct. 2015;                                                                                                    |   | including Contact                                             |
| Feb/Mar 2016 (see Delow))<br>In South Asia, there are many ethnic groups crying out to be given the Word of God in                                                                                                    |   |                                                               |
| their own language. But the translators need basic English tutoring.                                                                                                    |   | Details, Websites                                             |
|                                                                                                    |   | etc                                                           |
|                                                                                                    | X | 610                                                           |
|                                                                                                    |   |                                                               |
|                                                                                                    |   |                                                               |
| / /                                                                                                    | , | Click on a Team                                               |
| / /                                                                                                    |   | Click on a Team                                               |
| / /                                                                                                    |   | Click on a Team<br>name to go to Full                         |
| CCCA Global Aid Network (GAIN) Medical Short term trips 2015                                                                                                    |   | Click on a Team<br>name to go to Full<br>Description          |
| CCCA Global Aid Network (GAiN) Medical Short term trips 2015<br>Further trips are planned for 2015 Medical & non-medical volunteers both needed. Register your interest NOW!                                                                                                    |   | Click on a Team<br>name to go to Full<br>Description          |
| CCCA Global Aid Network (GAiN) Medical Short term trips 2015<br>Further trips are planned for 2015 Medical & non-medical volunteers both needed. Register your interest NOWI<br>SE Asia May & September                                                                                                    |   | Click on a Team<br>name to go to Full<br>Description          |
| CCCA Global Aid Network (GAiN) Medical Short term trips 2015<br>Further trips are planned for 2015 Medical & non-medical volunteers both needed. Register your interest NOWI<br>SE Asia May & September<br>Global Aid Network (GAiN) Australia is a ministry of Campus Crusade Australia. We provide medical help to the needy as well                                                                                                    |   | Click on a Team<br>name to go to Full<br>Description          |
| CCCA Global Aid Network (GAiN) Medical Short term trips 2015<br>Further trips are planned for 2015 Medical & non-medical volunteers both needed. Register your interest NOWI<br>SE Asia May & September<br>Global Aid Network (GAiN) Australia is a ministry of Campus Crusade Australia. We provide medical help to the needy as well<br>as medications and humanitarian aid as we spread the good news of the Gospel. Please note that you need not be a medical                                                                                                    |   | <i>Click on a Team<br/>name to go to Full<br/>Description</i> |
| CCCA Global Aid Network (GAiN) Medical Short term trips 2015<br>Further trips are planned for 2015 Medical & non-medical volunteers both needed. Register your interest NOWI<br>SE Asia May & September<br>Global Aid Network (GAIN) Australia is a ministry of Campus Crusade Australia. We provide medical help to the needy as well<br>as medications and humanitarian aid as we spread the good news of the Gospel. Please note that you need not be a medical<br>practitioner nor be involved in any field of medicine to be able to participate in this trip. We welcome people who are willing to                                                                                                    |   | Click on a Team<br>name to go to Full<br>Description          |
| CCCA Global Aid Network (GAiN) Medical Short term trips 2015<br>Further trips are planned for 2015 Medical & non-medical volunteers both needed. Register your interest NOW!<br>SE Asia May & September<br>Global Aid Network (GAiN) Australia is a ministry of Campus Crusade Australia. We provide medical help to the needy as well<br>as medications and humanitarian aid as we spread the good news of the Gospel. Please note that you need not be a medical<br>practitioner nor be involved in any field of medicine to be able to participate in this trip. We welcome people who are willing to<br>serve the poor and the needy in any capacity ie Crowd Control, Administration, Nurses, Doctors, Pharmacists, Optometrists,<br>Durbind Tearelatene 8 (Dildeer) a tripitor.                                                                                                    |   | Click on a Team<br>name to go to Full<br>Description          |
| CCCA Global Aid Network (GAIN) Medical Short term trips 2015<br>Further trips are planned for 2015 Medical & non-medical volunteers both needed. Register your interest NOW!<br>SE Asia May & September<br>Global Aid Network (GAIN) Australia is a ministry of Campus Crusade Australia. We provide medical help to the needy as well<br>as medications and humanitarian aid as we spread the good news of the Gospel. Please note that you need not be a medical<br>practitioner not be involved in any field of medicine to be able to participate in this trip. We welcome people who are willing to<br>serve the poor and the needy in any capacity ie Crowd Control, Administration, Nurses, Doctors, Pharmacists, Optometrists,<br>Dentists, Translators & Children's Ministry.                                                                                                    |   | Click on a Team<br>name to go to Full<br>Description          |
| CCCA Global Aid Network (GAIN) Medical Short term trips 2015<br>Further trips are planned for 2015 Medical & non-medical volunteers both needed. Register your interest NOWI<br>SE Asia May & September<br>Global Aid Network (GAIN) Australia is a ministry of Campus Crusade Australia. We provide medical help to the needy as well<br>as medications and humanitarian aid as we spread the good news of the Gospel. Please note that you need not be a medical<br>practitioner nor be involved in any field of medicine to be able to participate in this trip. We welcome people who are willing to<br>serve the poor and the needy in any capacity ie Crowd Control, Administration, Nurses, Doctors, Pharmacists, Optometrists,<br>Dentists, Translators & Children's Ministry.<br>PHILIPPINES Medical Mission 23 Feb-8 March.                                                                                                    |   | <i>Click on a Team<br/>name to go to Full<br/>Description</i> |
| CCCA Global Aid Network (GAiN) Medical Short term trips 2015<br>Further trips are planned for 2015 Medical & non-medical volunteers both needed. Register your interest NOW!<br>SE Asia May & September<br>Global Aid Network (GAiN) Australia is a ministry of Campus Crusade Australia. We provide medical help to the needy as well<br>as medications and humanitarian aid as we spread the good news of the Gospel. Please note that you need not be a medical<br>practitioner nor be involved in any field of medicine to be able to participate in this trip. We welcome people who are willing to<br>serve the poor and the needy in any capacity ie Crowd Control, Administration, Nurses, Doctors, Pharmacists, Optometrists,<br>Dentists, Translators & Children's Ministry.<br>PHILIPPINES Medical Mission 23 Feb-8 March.<br>CAMBODIA Medical Mission on 2-17 May                                                                                                    |   | <i>Click on a Team<br/>name to go to Full<br/>Description</i> |
| CCCA Global Aid Network (GAiN) Medical Short term trips 2015<br>Further trips are planned for 2015 Medical & non-medical volunteers both needed. Register your interest NOW!<br>SE Asia May & September<br>Global Aid Network (GAiN) Australia is a ministry of Campus Crusade Australia. We provide medical help to the needy as well<br>as medications and humanitarian aid as we spread the good news of the Gospel. Please note that you need not be a medical<br>practitioner nor be involved in any field of medicine to be able to participate in this trip. We welcome people who are willing to<br>serve the poor and the needy in any capacity ie Crowd Control, Administration, Nurses, Doctors, Pharmacists, Optometrists,<br>Dentists, Translators & Children's Ministry.<br>PHILIPPINES Medical Mission 03 25 Feb-8 March.<br>CAMBODIA Medical Mission 03 7-17 May<br>INDIA Medical Mission on 7-20 September                                                                                                    |   | Click on a Team<br>name to go to Full<br>Description          |
| CCCA Global Aid Network (GAIN) Medical Short term trips 2015         Further trips are planned for 2015 Medical & non-medical volunteers both needed. Register your interest NOW!         SE Asia May & September         Global Aid Network (GAIN) Australia is a ministry of Campus Crusade Australia. We provide medical help to the needy as well as medications and humanitarian aid as we spread the good news of the Gospel. Please note that you need not be a medical practitioner nor be involved in any field of medicine to be able to participate in this trip. We welcome people who are willing to serve the poor and the needy in any capacity ie Crowd Control, Administration, Nurses, Doctors, Pharmacists, Optometrists, Dentists, Translators & Children's Ministry.         PHILIPPINES Medical Mission on 2-17 May INDIA Medical Mission on 7-20 September Maybe VANUATU                                                                                                    |   | Click on a Team<br>name to go to Full<br>Description          |
| CCCA Global Aid Network (GAIN) Medical Short term trips 2015<br>Further trips are planned for 2015 Medical & non-medical volunteers both needed. Register your interest NOW!<br>SE Asia May & September<br>Global Aid Network (GAIN) Australia is a ministry of Campus Crusade Australia. We provide medical help to the needy as well<br>as medications and humanitarian aid as we spread the good news of the Gospel. Please note that you need not be a medical<br>practitioner nor be involved in any field of medicine to be able to participate in this trip. We welcome people who are willing to<br>serve the poor and the needy in any capacity ie Crowd Control, Administration, Nurses, Doctors, Pharmacists, Optometrists,<br>Dentists, Translators & Children's Ministry.<br>PHILIPPINES Medical Mission 03 2Feb-8 March.<br>CAMBODIA Medical Mission on 2-17 May<br>INDIA Medical Mission on 7-20 September<br>Maybe VANUATU<br>If you are interested, please contact the GAIN office & ask for an application form for the particular mission trip you are                                                                                                    |   | <i>Click on a Team<br/>name to go to Full<br/>Description</i> |
| CCCA Global Aid Network (GAIN) Medical Short term trips 2015<br>Further trips are planned for 2015 Medical & non-medical volunteers both needed. Register your interest NOWI<br>SE Asia May & September<br>Global Aid Network (GAIN) Australia is a ministry of Campus Crusade Australia. We provide medical help to the needy as well<br>as medications and humanitarian aid as we spread the good news of the Gospel. Please note that you need not be a medical<br>practitioner nor be involved in any field of medicine to be able to participate in this trip. We welcome people who are willing to<br>serve the poor and the needy in any capacity ie Crowd Control, Administration, Nurses, Doctors, Pharmacists, Optometrists,<br>Dentists, Translators & Children's Ministry.<br>PHILIPPINES Medical Mission 03 Feb-8 March.<br>CAMBODIA Medical Mission on 2-17 May<br>INDIA Medical Mission on 7-20 September<br>Maybe VANUATU<br>If you are interested, please contact the GAIN office & ask for an application form for the particular mission trip you are<br>interested in. GAIN will keep you posted about the upcoming opportunities.                                                                                                    |   | <i>Click on a Team<br/>name to go to Full<br/>Description</i> |
| CCCA Global Aid Network (GAIN) Medical Short term trips 2015<br>Further trips are planned for 2015 Medical & non-medical volunteers both needed. Register your interest NOW!<br>SE Asia May & September<br>Global Aid Network (GAIN) Australia is a ministry of Campus Crusade Australia. We provide medical help to the needy as well<br>as medications and humanitarian aid as we spread the good news of the Gospel. Please note that you need not be a medical<br>practitioner nor be involved in any field of medicine to be able to participate in this trip. We welcome people who are willing to<br>serve the poor and the needy in any capacity ie Crowd Control, Administration, Nurses, Doctors, Pharmacists, Optometrists,<br>Dentists, Translators & Children's Ministry.<br>PHILIPPINES Medical Mission 03 Feb-8 March.<br>CAMBODIA Medical Mission on 2-17 May<br>INDIA Medical Mission on 7-20 September<br>Maybe VANUATU<br>If you are interested, please contact the GAIN office & ask for an application form for the particular mission trip you are<br>interested in. GAIN will keep you posted about the upcoming opportunities.<br>More details: Jiii Skariah. Jiji skariah@plobalaid.net.au. (02)8628 0636 or 0414 157 216.                                                                                                    |   | <i>Click on a Team<br/>name to go to Full<br/>Description</i> |
| CCCA Global Aid Network (GAIN) Medical Short term trips 2015<br>Further trips are planned for 2015 Medical & non-medical volunteers both needed. Register your interest NOW!<br>SE Asia May & September<br>Global Aid Network (GAIN) Australia is a ministry of Campus Crusade Australia. We provide medical help to the needy as well<br>as medications and humanitarian aid as we spread the good news of the Gospel. Please note that you need not be a medical<br>practitioner nor be involved in any field of medicine to be able to participate in this trip. We welcome people who are willing to<br>serve the poor and the needy in any capacity ie Crowd Control, Administration, Nurses, Doctors, Pharmacists, Optometrists,<br>Dentists, Translators & Children's Ministry.<br>PHILIPPINES Medical Mission 23 Feb-8 March.<br>CAMBODIA Medical Mission on 2-17 May<br>INDIA Medical Mission on 7-20 September<br>Maybe VANUATU<br>If you are interested, please contact the GAIN office & ask for an application form for the particular mission trip you are<br>interested in. GAIN will keep you posted about the upcoming opportunities.<br>More details: Jiji Skariah <u>miniskariah@olobalaid.net.au</u> (02)8628 0636 or 0414 157 916<br>Website: http://olobalaid.net.au/opportunities/                                                                               |   | <i>Click on a Team<br/>name to go to Full<br/>Description</i> |
| <ul> <li>CCCA Global Aid Network (GAiN) Medical Short term trips 2015</li> <li>Further trips are planned for 2015 Medical &amp; non-medical volunteers both needed. Register your interest NOW!</li> <li>SE Asia May &amp; September</li> <li>Global Aid Network (GAiN) Australia is a ministry of Campus Crusade Australia. We provide medical help to the needy as well as medications and humanitarian aid as we spread the good news of the Gospel. Please note that you need not be a medical practitioner nor be involved in any field of medicine to be able to participate in this trip. We welcome people who are willing to serve the poor and the needy in any capacity ie Crowd Control, Administration, Nurses, Doctors, Pharmacists, Optometrists, Dentists, Translators &amp; Children's Ministry.</li> <li>PHILPPINES Medical Mission 03 Feb-8 March.</li> <li>CAMBODIA Medical Mission 07-20 September Maybe VANUATU</li> <li>If you are interested, please contact the GAIN office &amp; ask for an application form for the particular mission trip you are interested in. GAIN will keep you posted about the upcoming opportunities.</li> <li>More detalii: Jiji Skariah <u>iji.skariah@globalaid.net.au</u> (02)8628 0636 or 0414 157 916</li> <li>Webite: <a href="http://globalaid.net.au/opportunities/">http://globalaid.net.au/opportunities/</a></li> </ul> |   | <i>Click on a Team<br/>name to go to Full<br/>Description</i> |

## 6. Other Information

If too much time elapses after login without any activity, the session may time out, and you will have to log back on again before performing any other functions. (Currently set for 2 hrs)

Each partner agency is set to be active until 30 June the following year. This expiry date will be reset administratively by SWN upon renewal of partnership for a new year.

**Please give us feedback.** We welcome all feedback both on contents and on processes. We are particularly interested to know if there are any other Ministry Opportunities, Languages, Time Periods or World Regions, and are planning to adjust it according to agency feedback.

#### **Contact Details**

Email:admin@secondwind.net.auPhone:(07) 38436610 or 0409 498 449Skype:second\_wind\_network

The most up-to-date version of this manual can always be downloaded from our website at <a href="http://www.secondwind.net.au/partners/">http://www.secondwind.net.au/partners/</a> or <a href="http://www.secondwind.net.au/documents/Associate\_Partner\_Manual.pdf">http://www.secondwind.net.au/partners/</a> or <a href="http://www.secondwind.net.au/documents/Associate\_Partner\_Manual.pdf">http://www.secondwind.net.au/partners/</a> or

#### Data Entry Worksheet

The table below lists the main information required to set up your Agency Information in the SWN database. This information can all be edited as needed.

#### **Contact Information**

The Contact Information is ALL required immediately, so that Enquirers may contact you, and view your website. Organisation name, Username & Password are already supplied by SWN to open the agency entry in the database.

| Key Contact Name: (see below)                     |  |
|---------------------------------------------------|--|
| Contact Email (for Enquirers):                    |  |
| Alternate Contact (Person):                       |  |
| Alternate Email:                                  |  |
| Postal Address:                                   |  |
| City or Town:                                     |  |
| State:                                            |  |
| Post code:                                        |  |
| Country:                                          |  |
| Agency Phone:                                     |  |
| Contact Phone (for Enquirers)                     |  |
| Agency Fax:                                       |  |
| Main Web Address: Include http://                 |  |
| Second Web Address: Include http://               |  |
| Third web address                                 |  |
| Facebook web address                              |  |
| Agency Description:<br>(Max 250 words, see below) |  |

#### Key Contact Name and Email:-

As it should appear for all contact purposes on the website, so that any enquiries are directed to the appropriate person.

**Description:-** This should be brief, succinct and compelling, and provide sufficient information to encourage viewers to want to access your website for more. This description will appear in your Agency Profile, and also on the Partner Agencies page where all partner agencies are listed - *Opportunities/Partner Agencies* Recommended length is 200-250 words